補助金の振込先を証する書類に記載されている通りに口座情報を入力してください。

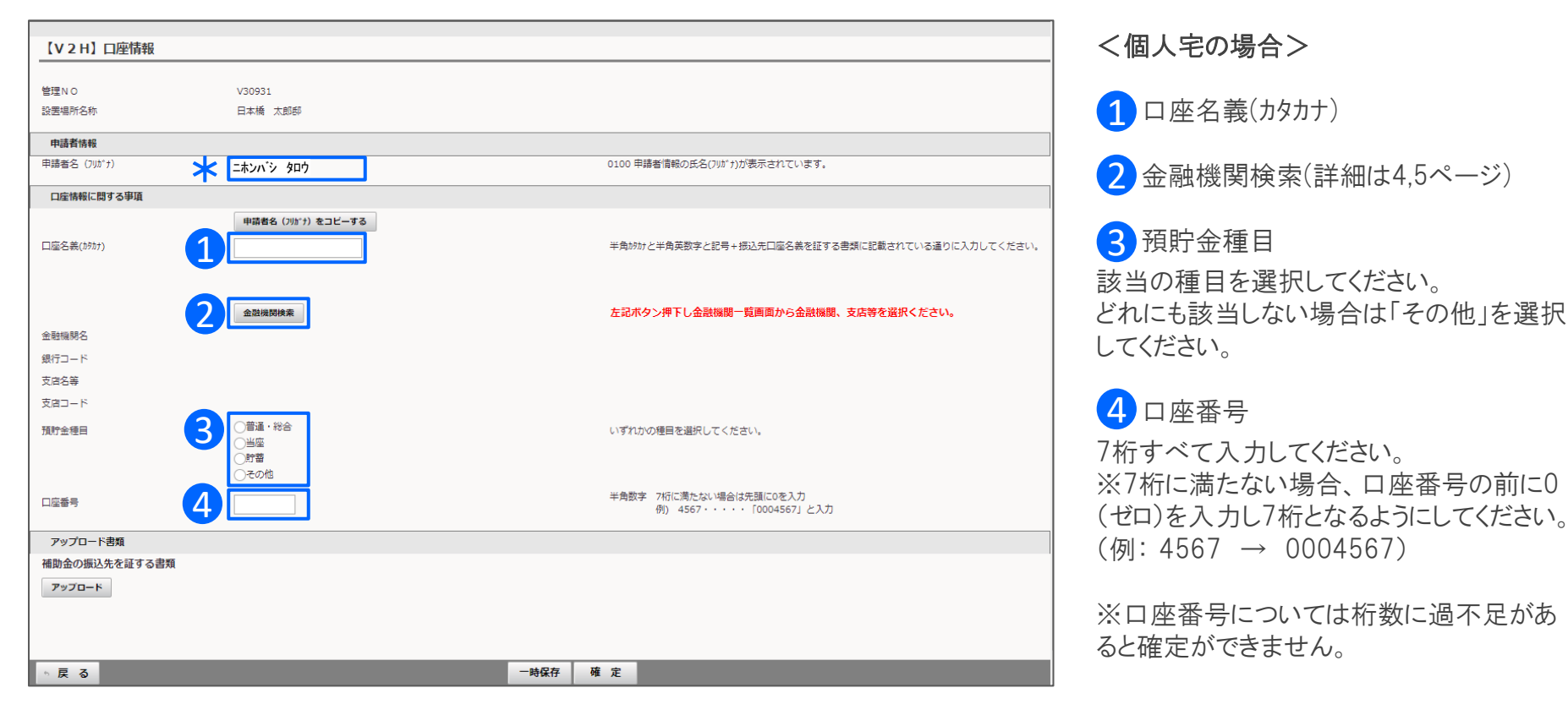

\*交付申請時に入力された申請者名(フリガナ)が表示されています。 「申請者名(フリガナ)をコピーする」を押すと 1の口座名義に反映されます。

口座情報

補助金の振込先を証する書類に記載されている通りに口座情報を入力してください。

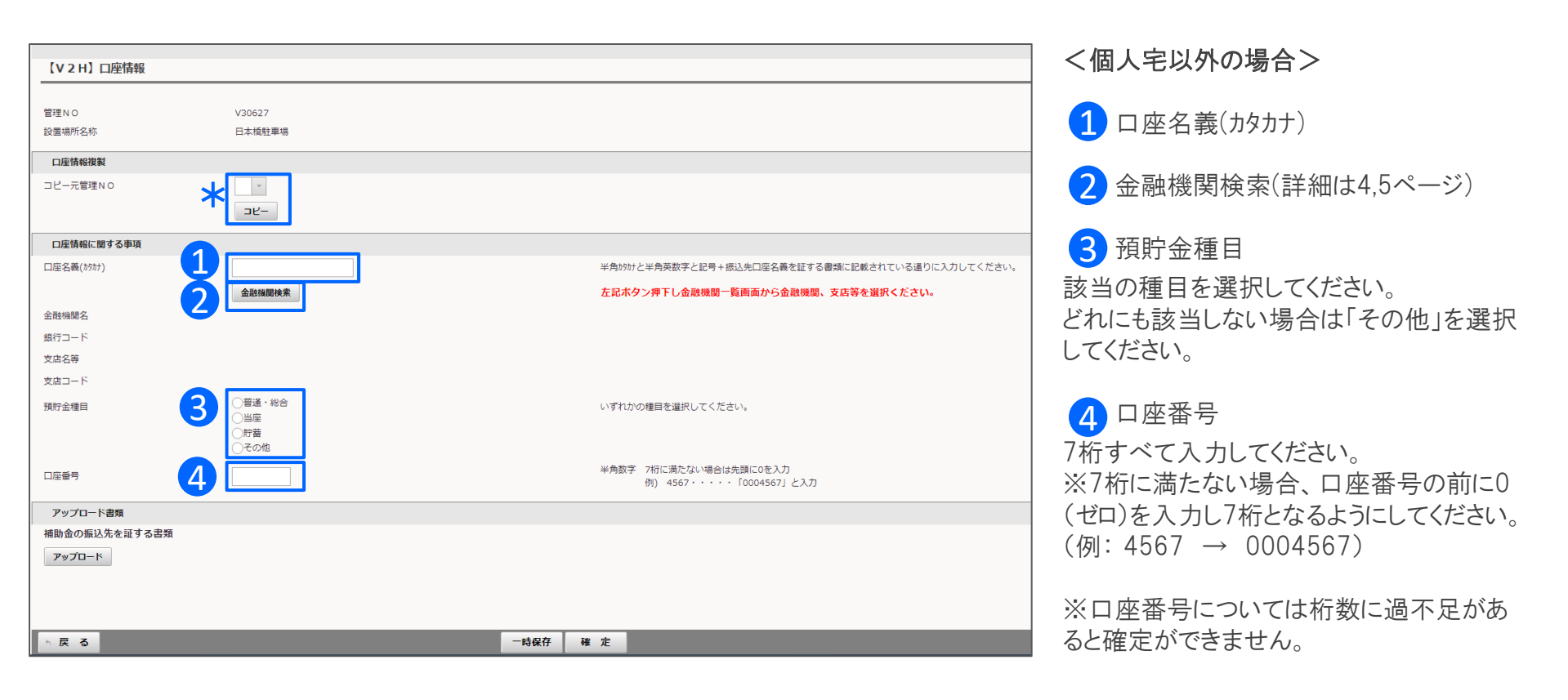

\*複数の申請がある場合、「コピー元管理NO」にて入力済の口座情報がある申請を選択し、「コピー」を押すと口座情報に関する事項とアップロード書類がコピーされます。

口座情報

## 入力とアップロードが完了したら、「確定」を押してください。

| 【V2H】口座情報     |        |                                                  |
|---------------|--------|--------------------------------------------------|
|               |        |                                                  |
| 管理NO          | V30627 |                                                  |
| 設置場所名称        | 日本橇駐車場 |                                                  |
| 口座情報複製        |        |                                                  |
| コピー元管理NO      | Y      |                                                  |
|               |        |                                                  |
| 口座情報に関する事項    |        |                                                  |
| 口座名義(カタカナ)    |        | 半角がカナと半角英数字と記号+振込先口座名義を証する書類に記載されている通りに入力してください。 |
|               | 金融機関検索 | 左記ボタン押下し金融機関一覧画面から金融機関、支店等を選択ください。               |
| 金融機關名         | Nev銀行  |                                                  |
| 銀行コード         | 0000   |                                                  |
| 支店名等          | 充電支店   |                                                  |
| 支店コード         | 000    |                                                  |
| 預貯金種目         | ○普通・総合 | いずれかの種目を選択してください。                                |
|               |        |                                                  |
|               | ○その他   |                                                  |
| 口座番号          |        | 半角数字 7桁に満たない場合は先頭に0を入力                           |
|               |        | 例) 4567・・・・ 10004567」と入力                         |
| アップロード書類      |        |                                                  |
| 補助金の振込先を証する書類 |        |                                                  |
| アップロード        |        |                                                  |
| R             |        |                                                  |
|               |        | 6                                                |
|               |        |                                                  |
| ▶ 戻 る         |        | 一時保存 確 定                                         |

5 補助金の振込先を証する書類をアッ プロードしてください。

6 すべての項目を入力後、「確定」を押し てください。

## 金融機関検索ボタン押下後の操作

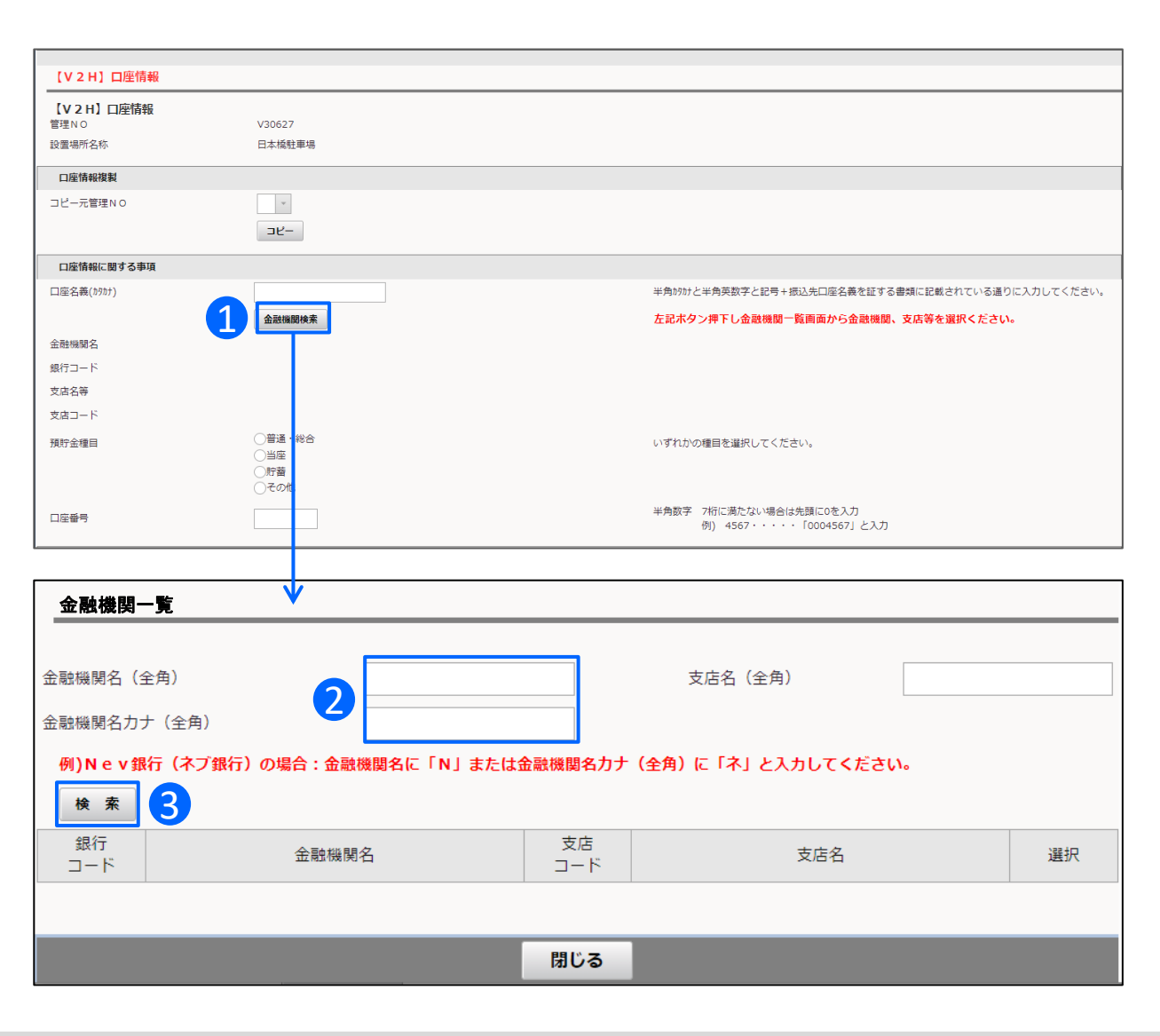

1 金融機関検索ボタン 「金融機関検索」を押すと、別ウィンドウで金 融機関一覧が表示されます。

2 金融機関名を入力してください。 カナ検索も可能です。 ※すべて全角で入力してください。

任意ですが、支店名を入力すると候補が少 なくなり選択しやすくなります。

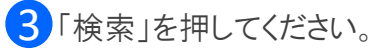

## 口座情報:金融機関検索画面

## 金融機関情報を検索して反映させます。

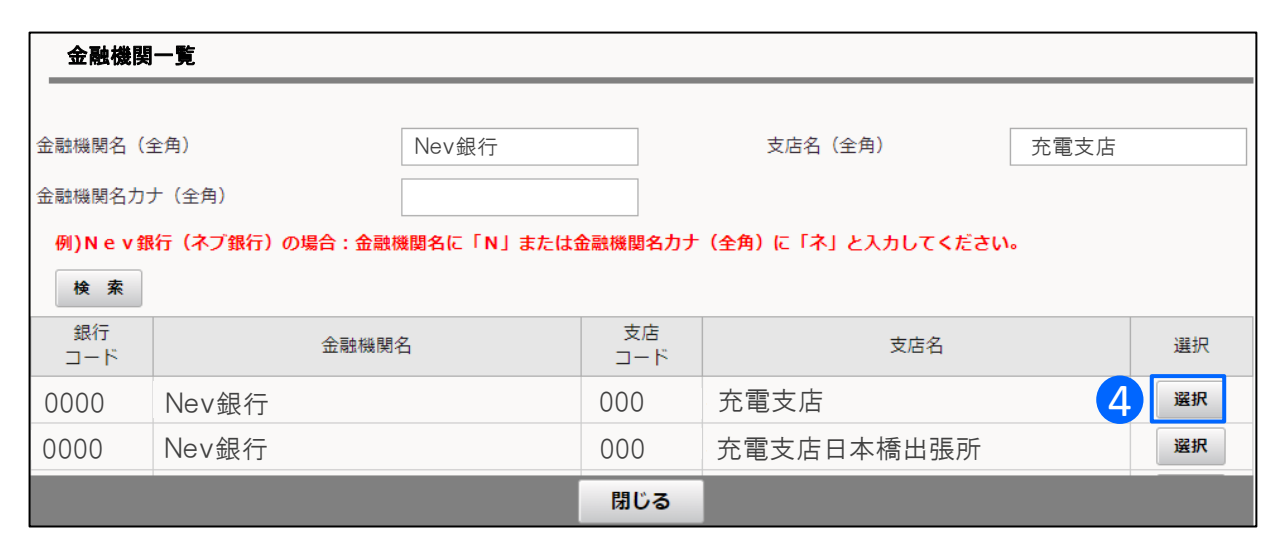

4 検索結果の中から補助金の振込先 を証する書類と情報が一致する金融機 関を選択します。

5 選択すると元の画面に口座情報が 反映されます。

| 【V2H】口座情報  |                |                                                   |
|------------|----------------|---------------------------------------------------|
|            |                |                                                   |
| 管理NO       | V30627         |                                                   |
| 設置場所名称     | 日本橋駐車場         |                                                   |
| 口座情報複製     |                |                                                   |
| コピー元管理NO   | *              |                                                   |
|            | <u> コピー</u>    |                                                   |
|            |                |                                                   |
| 口座情報に関する事項 |                |                                                   |
| 口座名義(カタカナ) |                | 半角ロクカナと半角英数字と記号+振込先口座名義を証する書類に記載されている通りに入力してください。 |
|            | 金融機関検索         | 左記ボタン押下し金融機関一覧画面から金融機関、支店等を選択ください。                |
| 金融機關名      | Nev銀行 <b>C</b> |                                                   |
| 銀行コード      | 0000           |                                                   |
| 支店名等       | 充電支店           |                                                   |
| 支店コード      | 000            |                                                   |
| 預貯金種目      | ○普通・総合         | いずれかの種目を選択してください。                                 |
|            | ○当座            |                                                   |
|            | ○その他           |                                                   |
| 口座番号       |                | 半角数字 7桁に満たない場合は先頭に0を入力                            |
|            |                | 1別) 4567・・・・10004567」と入刀                          |

©2009 Next Generation Vehicle Promotion Center